# Firm Instructions - Scheduling a Peer Review

**Important Note:** PRIMA is a case-based system that allows only one party control at a time. Typically, cases involve two or three parties (i.e., enrolled firm, peer reviewer and administering entity). Parties can only take action on cases under their control (those under "My Work" or "My Team Reviews" on the Home tab.

Once a party completes an action and submits the case to another, the original party will no longer be able to view the case on their PRIMA homepage. Instead, they must wait for the new party to complete the next step.

Think of a circle of people bouncing a ball back-and-forth. Once you bounce the ball to another party, you cannot take any action until the ball is bounced back to you.

# Completing the Peer Review Information (PRI) Form

The Reviewed Firm will be notified up to 210 days prior to the due date to start the process and complete its PRI form.

- 1. Peer Review Contact will receive an email regarding a new PRIMA notification.
- Reviewed Firm should access their notification (letter) from its PRIMA home page under "My Notifications" regarding the completion of its PRI within 15 days of the date of the letter. Note: The overdue process is based on the date of the letter not the date the Reviewed Firm accesses the notification.

My Notifications

| Case ID | Attachment Name              | Attachment Link     | Created Date |
|---------|------------------------------|---------------------|--------------|
|         | ENROLL-Enrollment Letter.pdf | Download Attachment | 4/11/2017    |
|         | PRI1-Reminder Letter.pdf     | Download Attachment | 4/11/2017    |
|         | PRI2-Reminder Letter.pdf     | Download Attachment | 4/11/2017    |
|         | PRI3-Reminder Letter.pdf     | Download Attachment | 4/11/2017    |
|         | Enrollment Form.pdf          | Download Attachment | 4/11/2017    |

3. Please access the item under "My Work" from your PRIMA homepage. Then, you will click on the Case ID – PRI:

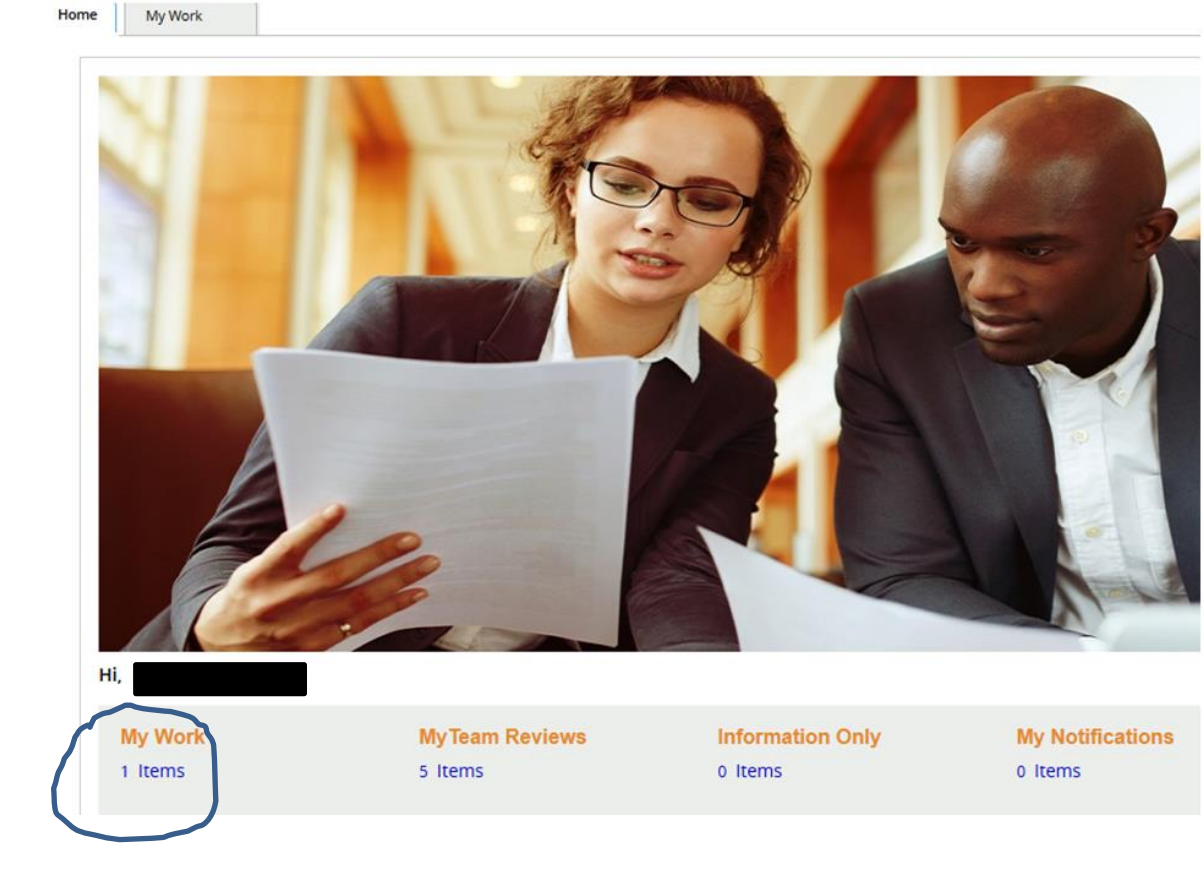

My Work

| Case ID 🔻                     | Task Description Task Description | Case Description 🔹      | Case Status 🔹 🔻    | Firm | Name |
|-------------------------------|-----------------------------------|-------------------------|--------------------|------|------|
| PRI-Complete Peer Review Info |                                   | Peer Review Information | Open-PRI-Requested |      |      |

## 4. Reviewed Firm updates PRI information:

| None MyWork PR-43564                                     | •   |
|----------------------------------------------------------|-----|
| Peer Review Information (PRI-452668): Open-PRI-Requested | ۵ ک |
| 1 2 0 0 0 0 0 0 0 0 0 0 0 0 0 0 0 0 0 0                  |     |

Introduction

The Peer Review Information Form asks about your firm's practice to identify your firm's peer review needs.

The goal of practice monitoring, the peer review program itself, and the ACPR's Enhancing Audit Quality initiative is to promote quality in the accounting and auditing services provided by the CPA firms (and individuals) subject to Standards for Performing and Reporting on Peer Reviews

Accurate responses to questions on this form regarding the nature of your firm's practice are imperative to the administration and performance of your firm's peer review. Failure to propenly represent your firm's practice may result in your firm's encoment in the Peer Review Program being dropped or terminated and, if oropped or terminated, will result in referrat of the matter for investigation of a possible violation to the appropriate regulatory, monitoring, and enforcement bodies. If you are uncertain about how to classify any engagements, consider consulting ACPA Professional Standards or your peer review.

| Your firm's Peer Review Information Form    | should be completed as of 7/31/2017                                                                                                    |
|---------------------------------------------|----------------------------------------------------------------------------------------------------|
| Firm Information                            |                                                                                                    |
| Firm Name                                   |                                                                                                    |
| Firm Number                                 |                                                                                                    |
| Address Line 1                              |                                                                                                    |
| Address Line 2                              |                                                                                                    |
| City                                        |                                                                                                    |
| State                                       |                                                                                                    |
| ZIP Code                                    |                                                                                                    |
| Note: This information reflects the data in | the AICPA's Service Center membership system. You may update the information via the My Account section at www.aicpa.org or by contacting the AICPA's Service Center at 888.777.7077. |

| Employee Identification Number |  |  |  |  |
|--------------------------------|--|--|--|--|
| Firm EIN*                      |  |  |  |  |
| Update EIN                     |  |  |  |  |

This is a required field. If your firm does not have an EIN, please go to <u>http://www.irs.gov</u> to apply for an EIN online. Providing a valid EIN is required for enrollment and is a condition of cooperation with the program.

EIN Number can be updated. However, a reason for the change must be provided (required field; Merger, Dissolution, Purchase, Sale, Other Firm Change, EIN incorrect, Other – Must provide written explanation)

| Associations                                                     |    |   |
|------------------------------------------------------------------|----|---|
| Does the firm belong to one or more associations of CPA firms? 🚹 | No | • |
| Is the firm closely aligned with a non-CPA owned entity? 🚹       | No | • |
| Is the firm closely aligned with a non-CPA owned entity? 1       | No | • |

A "yes" or "no" response is required for each section. Information footnotes provided.

| Managing Partner                                                                            |                                                                           |
|---------------------------------------------------------------------------------------------|---------------------------------------------------------------------------|
| Enter the name of your firm's Managing Partner in the field below. To see a full list of pa | artners, press the down arrow on your keyboard while in the name field: 🚹 |
|                                                                                             |                                                                           |
| Member Number *                                                                             |                                                                           |
| Managing Partner Name                                                                       |                                                                           |
| Phone number                                                                                |                                                                           |
| Address Line 1                                                                              |                                                                           |
| Address Line 2                                                                              |                                                                           |
| City                                                                                        |                                                                           |
| State                                                                                       |                                                                           |
| Zip Code                                                                                    |                                                                           |
| Email Address                                                                               |                                                                           |

If the name you're looking for does not appear in the list, please contact the AICPA Peer Review Hotline at 919.402.4502.

| Peer Review Contact                                                                                                    |                                                                                                    |  |  |  |
|----------------------------------------------------------------------------------------------------|----------------------------------------------------------------------------------------------------|--|--|--|
| Enter the name of your firm's Peer Review Contact in the field below. To see a full list of partners, press the down arrow on your keyboard while in the name field: 🚹 |                                                                                                    |  |  |  |
| Peer Review communications will be sent only to the managing partner and peer review                                                                                   | w contact. Note: If the name you are looking for does not appear in the list, please contact the Peer Review Hotline at 919.402.4502. |  |  |  |
| Reset Peer Review Contact                                                                                                    |                                                                                                    |  |  |  |
| Member Number *                                                                                                    |                                                                                                    |  |  |  |
| Peer Review Contact Name                                                                                                    |                                                                                                    |  |  |  |
| Phone number                                                                                                    |                                                                                                    |  |  |  |
| Address Line 1                                                                                                    |                                                                                                    |  |  |  |
| Address Line 2                                                                                                    |                                                                                                    |  |  |  |
| City                                                                                                    |                                                                                                    |  |  |  |
| State                                                                                                    |                                                                                                    |  |  |  |
| Zip Code                                                                                                    |                                                                                                    |  |  |  |
| Email Address                                                                                                    |                                                                                                    |  |  |  |
|                                                                                                    |                                                                                                    |  |  |  |

# Firm Personnel

Enter the number of personnel that provide A&A (including Non-CPAs) services in each category below.

| Firm Personnel      | Personnel That Prov | ride A&A Services 🌎 |
|---------------------|---------------------|---------------------|
| Partners            | 1                   |                     |
| Managers            | 1                   |                     |
| Leased or Per Diem  | 0                   |                     |
| Other professionals | 0                   |                     |
| Total In Firm       | 2                   |                     |

Total CPAs (Including Non-A&A Personnel) 2

**Note:** Because "Total CPAs" include Non-A&A personnel (i.e., individuals performing tax, consulting, management advisory, etc.), the number will often times be different from the "Number of A&A Personnel" for obvious reasons.

#### **Definition of Personnel That Provide A&A Services:**

Personnel are defined per statement on Quality Control Standards (SQCS) No. 8, A firm's system of Quality Control as all individuals who perform professional services for which the firm is responsible, whether or not they are CPAs (AICPA, Professional Standards, vol. 2, QC sec. 10). This includes all personnel (including leased and per diem employees) and excludes administrative/operational support personnel. Accounting & Auditing (A&A) personnel are defined as those personnel performing audits, reviews, compilations, preparation of financial statements or other attest engagements, or those professionals who have partner or manager level responsibilities for the overall supervision or review of such engagements.

# **Partnerships:**

#### Partnerships

Does your firm or members of your firm perform any accounting or auditing engagements through a joint venture, partnership, or corporate arrangement with another accountant or accounting firm?

A "Yes" or "No" response is required. If "Yes", see below:

#### Partnerships

Does your firm or members of your firm perform any accounting or auditing engagements through a joint venture, partnership, or corporate arrangement with another accountant or accounting firm? The engagement should be included in your responses regarding practice areas and industries below. Briefly describe those engagements and the relationships with the parties outside your firm. Please Explain

#### **Engagements:**

#### Performance

- 1. Performed
- 2. Expect to Perform
- **3.** Did not perform/Do not expect to perform: **Definition of Expect to Perform**: Some examples of when you might have a reasonable expectation to perform include but are not limited to, signing an engagement letter for the services, and participating in meetings to be engaged.

## **Report Date of Initial Engagement and Year-End of Initial Engagement**

The Report Date of Initial Engagement and Year-End Date of Initial Engagement are required fields and must be provided in the PRI form.

#### **Independence Standards:**

#### Independence Standards

What independence standards apply for engagements that you perform? Please review this list of examples of engagements that would subject you to SEC independence rules in considering your response. (Note: Click on the link to view the independence standards)

**Note:** Reviewed Firms **must** click on the list of examples to move forward.

In addition, Reviewed Firms performing Yellow Book and/or Uniform Guidance engagements should check both AICPA and GAGAS independence standards while Reviewed Firms performing ERISA audits should check both AICPA and DOL independence standards.

| 🔲 Select All |       |
|--------------|-------|
|              | AICPA |
|              | DOL   |
|              | GAGAS |
|              | Other |
|              | PCAOB |
|              | SEC 🕕 |

#### SEC Footnote:

SEC Independence Rules: SEC independence rule 2-01 can be found at https://www.law.cornell.edu/cfr/text/17/210.2-01 and the final action is located at https://www.sec.gov/rules/final/33-7919.htm

#### **Practice Areas:**

Multiple categories may apply to a single engagement. For example, a not-for-profit university that receives federal funding may fall under categories 013, 265 and 150. In that case, all three codes should be checked.

#### **Practice Industries:**

For industries selected, the Reviewed Firm is asked if the industry represents over 10% of the firm's practice hours.

<u>Note</u>: While not defined, "practice hours" for purposes of the PRI Form include only the firm's hours spent on audit or attestation (SSAE) engagements. Industry concentrations of over 10% of the firm's audit and attestation engagement hours should be checked. If no industry is over 10%, the Reviewed Firm should check the industries for its three largest audit engagements.

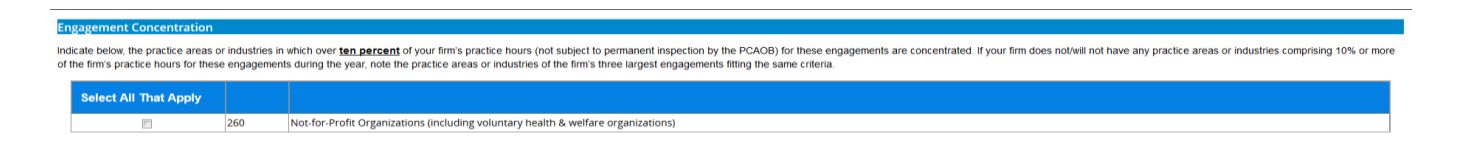

## State Board Due Date: (Optional)

State Board Due Date

If your firm is required to undergo peer review as a requirement of your state board of accountancy, by what date are your firm's peer review results due to the state board (if known/applicable)?

#### Provide month/date/year

#### Quality Control Materials: (A"Yes" or "No" response is required)

#### Quality Control Materials

If your firm is a provider of quality control materials (QCM), does your firm perform the peer review of any of the users of those materials?

The Reviewed Firm should then click "Next". The Firm Information Summary will appear with your entries. There is a separate tab for Industries and Practice Areas.

The Reviewed Firm should then click "Next" for Acknowledgments.

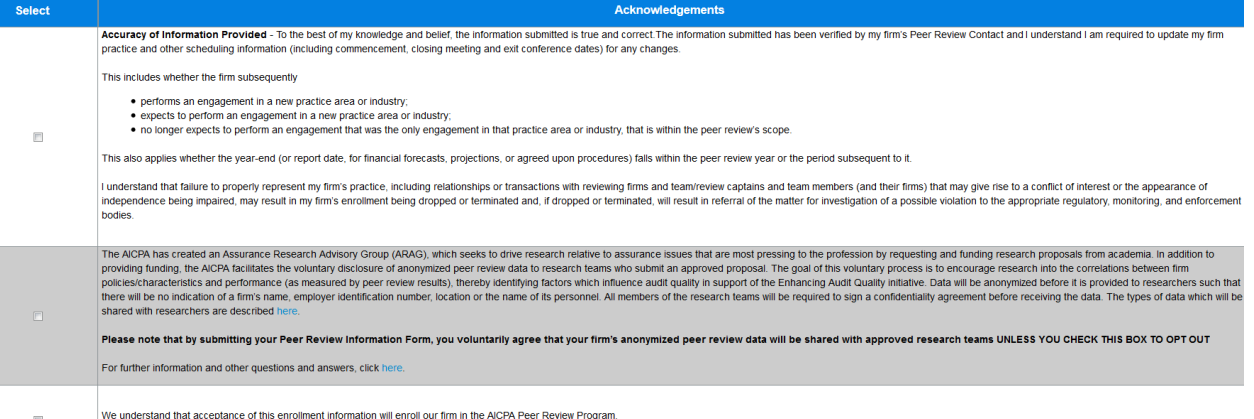

We understand that acceptance of this enrollment information will enroll our firm in the AICPA Peer Review Program

#1 Accuracy of Information button is required.

#2 Assurance Research Advisory Group authorization is optional.

#3 Enrollment button is required

The Reviewed Firm then clicks "Submit" and the form is sent to the Peer Review Administering Entity (AE) for approval. At this point, the PRI will no longer be viewable in the Reviewed Firm's "My Work" section.

# **Scheduling the Review Team**

After the Peer Review Administering Entity (AE) approves the Peer Review Information (PRI) Form, the Reviewed Firm will need to access the item under the receive an email letting them know of a new notification. The Reviewed Firm needs to go to their PRIMA home page and click on "My Notifications." There will be an attachment to download with a letter about scheduling information (e.g., Case ID: SCH-316xxx)

#### **My Notifications**

| Case ID | Attachment Name              | Att                 |
|---------|------------------------------|---------------------|
|         | ENROLL-Enrollment Letter.pdf | Download Attachment |
|         | PRI1-Reminder Letter.pdf     | Download Attachment |
|         | PRI2-Reminder Letter.pdf     | Download Attachment |
|         | PRI3-Reminder Letter.pdf     | Download Attachment |
|         | Enrollment Form.pdf          | Download Attachment |
|         | SCHED1-Reminder Letter.pdf   | Download Attachment |

The Reviewed Firm will then need to access the item under "My Work" from their PRIMA homepage:

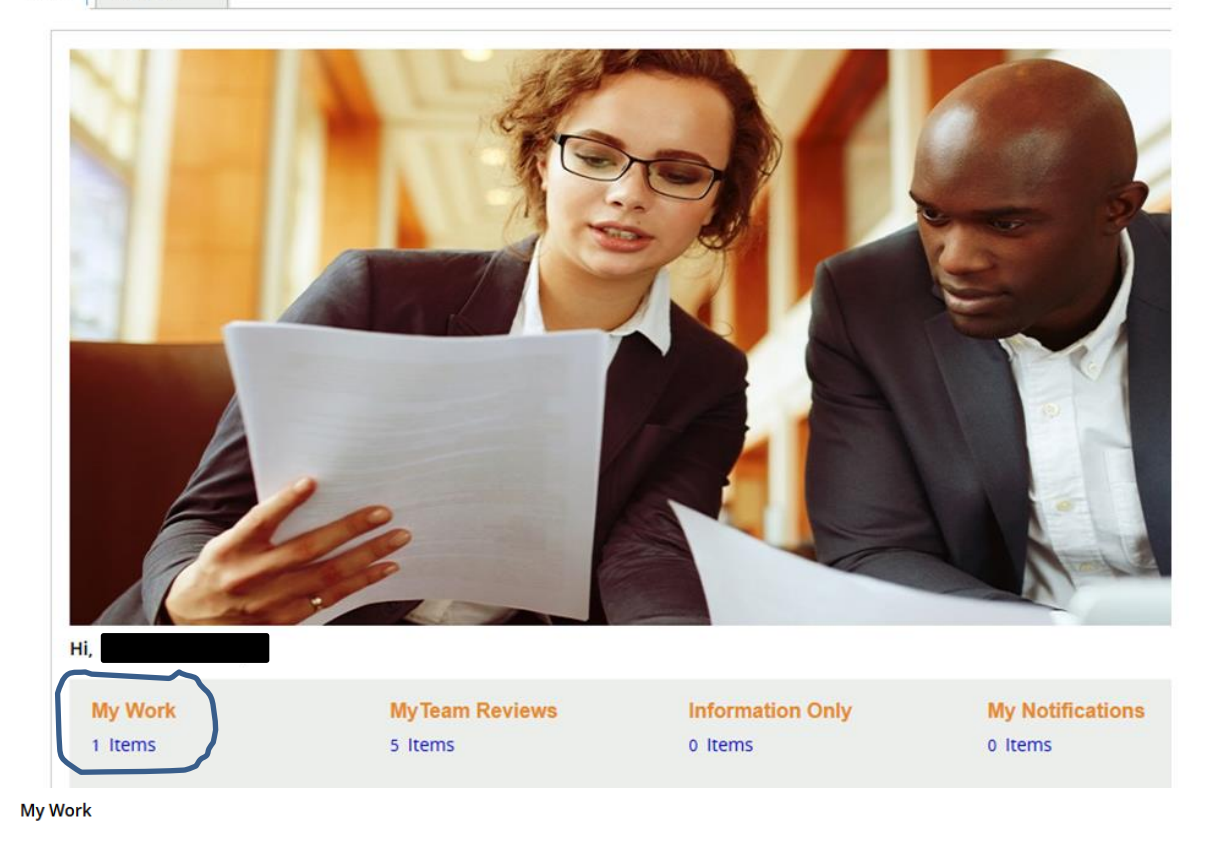

| Case ID | Ŧ | Task Description Task Description | Case Description 🔻 | Case Status       |
|---------|---|-----------------------------------|--------------------|-------------------|
|         |   | Enter Scheduling Information      | Scheduling         | Open-SCH-Info-Req |
|         |   |                                   |                    |                   |

This will then allow the Reviewed Firm to click on their Scheduling Case ID: SCH-xxxxx and proceed to schedule their peer review:

Scheduling (SCH-316804): Open-SCH-Info-Req

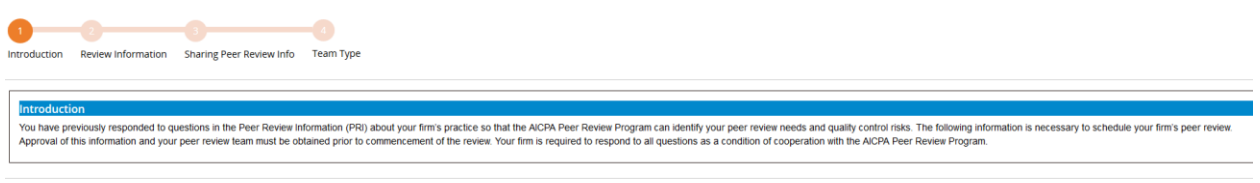

| Review Information                                                                                                    |
|----------------------------------------------------------------------------------------------------|
| Review Number: 1                                                                                                    |
| Review Year-End: 107/31/2017                                                                                                    |
| Peer Review Due Date: 🚹 07/31/2017                                                                                                    |
|                                                                                                    |
| Review Dates                                                                                                    |
| Specify estimated dates below; you may change these dates later if circumstances change. 🚹                                                                                                    |
| Estimated Commencement Date: 1 Image: 1 Image: 1 |
| Estimated Closing Meeting Date: 🚹 🔚                                                                                                    |
| Estimated Exit Conference Date: 1 Image: A * Required Field                                                                                                    |
|                                                                                                    |
|                                                                                                    |
|                                                                                                    |
| Based on responses in your firm's Peer Review Information Form, your firm is required to have a System Review, which focuses on a firm's system of quality control.                                                                                                    |
|                                                                                                    |

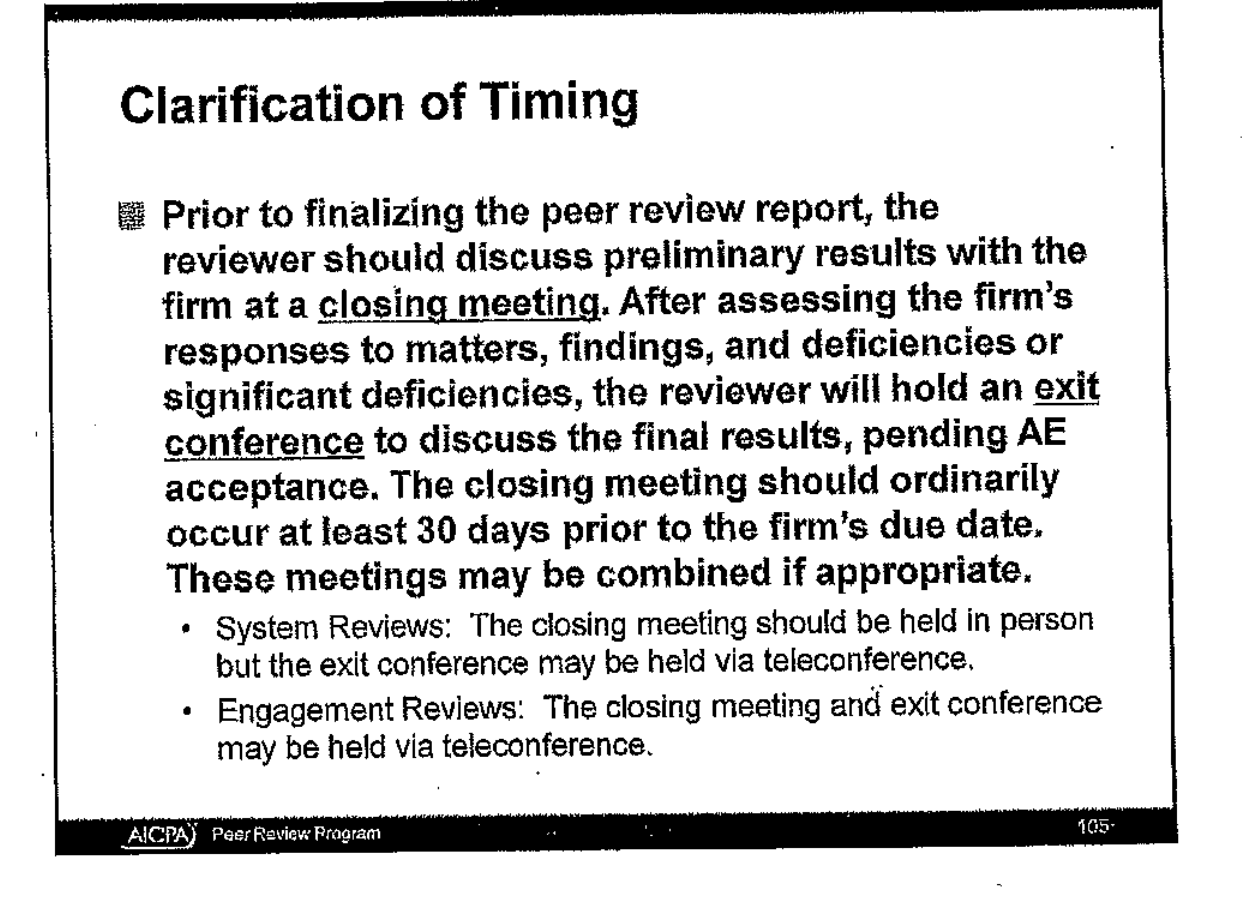

The content of the Reviewed Firm's letter of response (LOR), if applicable, can be discussed at the closing meeting and before the exit conference if applicable. The LOR will need to be ready to submit at the exit conference so the peer reviewer can upload the document with her or her other peer review work papers.

#### FSBA:

| Facilitated State Board Access (FSBA)                                                                                                    |
|----------------------------------------------------------------------------------------------------|
| The AICPA has implemented a process called Peer Review Facilitated State Board Access (FSBA), which facilitates the voluntary disclosure of peer review results via a secure, state board/licensing body (hereinafter referred to as BOA) web site. The goal of this process is to create a nationally uniform system through which CPA firms can satisfy BOA peer review information submission requirements and increase transparency. For more information, click here.                                                                                                    |
| We are engaged in an ongoing collaborative effort with the AICPA and state CPA societies for this to be the primary process by which all BOAs obtain peer review results. Over time, this process will help to make the submission of firm's peer review information easier. This process may not have replaced the<br>current peer review information submission requirements of the BOA(s) by which your firm is licensed, so be sure to follow your BOA's information submission requirements until further notified.                                                                                                    |
| In accordance with ACPA Facilitated State Board Access requirements, I voluntarity agree that my firm's peer review results, including the acceptance letter; peer review report, letter of response, letter(s) signed by the reviewed firm accepting the peer review documents with the understanding that the firm agrees to take certain required actions, and letter rolling the reviewed firm that certain required actions have been completed, if applicable, will be made available to the state load of accountancy in the state in which my firm's main office is located, which is the limits Department of Francial and Processional Regulation, unless QP to d.                   |
| Do you want to Opt In to FSBA ?                                                                                                    |
| You have chosen to opt out of the Facilitated State Board Access process. Select publicly available information will be made available to the Board, such as review period covered by the review and report acceptance date, amongst other information per the Standards for Performing and Reporting on Peer Reviews. If your state board has a peer review document submission requirement, opting out of this process may cause the Board to request required peer review documents directly from your firm. If you have any questions, please contact your administering entity. You may change your opt out selection at any time by logging into PRIMA and updating your FSBA selection. |

# Public File: A "Yes" or "No" response is required.

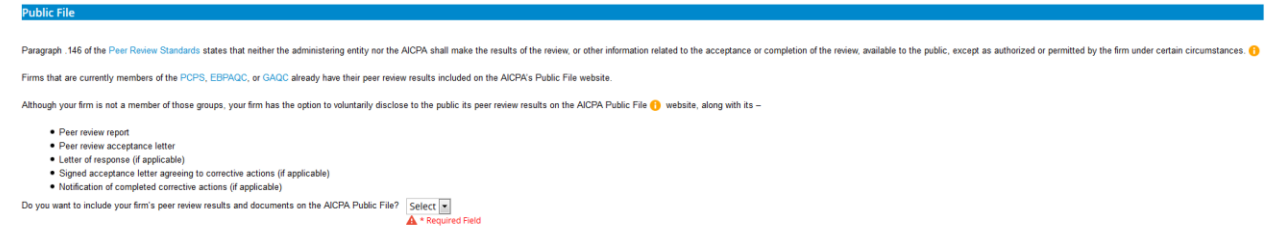

The Reviewed Firm then clicks "Next":

## **Review Team Type:**

<u>Note</u>: The screen shots shown are for a system review. If you firm is eligible for an engagement review, a Committee Appointed Review Team (CART) option will be provided.

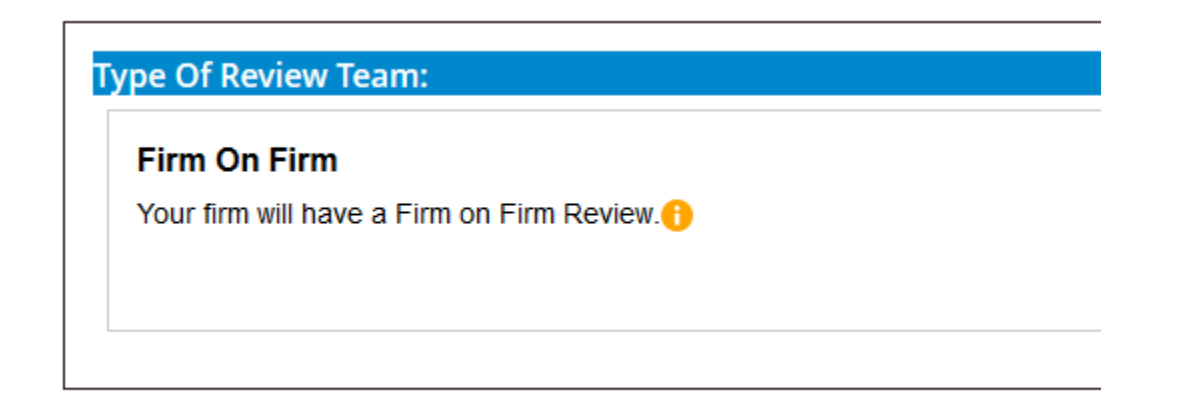

Select Captain

| Search Reviewer By                                                               |                      |             |           |  |
|----------------------------------------------------------------------------------|----------------------|-------------|-----------|--|
| Member Number                                                                    | Member Name          | Firm Number | Firm Name |  |
|                                                                                  |                      |             |           |  |
| Search                                                                           |                      |             |           |  |
|                                                                                  |                      |             |           |  |
| nter at least one search c                                                       | riterion for results |             |           |  |
| C                                                                                | -2.0                 |             |           |  |
| Can't find your reviewe                                                          | r? 🕕                 |             |           |  |
|                                                                                  |                      |             |           |  |
|                                                                                  |                      |             |           |  |
|                                                                                  |                      |             |           |  |
| Captain                                                                          |                      |             |           |  |
| Captain<br>Member Number:                                                        |                      |             |           |  |
| Captain<br>Member Number:<br>Member Name:                                        |                      |             |           |  |
| <b>Captain</b><br>Member Number:<br>Member Name:<br>Email Address:               |                      |             |           |  |
| <b>Captain</b><br>Member Number:<br>Member Name:<br>Email Address:<br>Firm Name: |                      |             |           |  |

Search for your peer review team captain (review captain) by member number, member name, firm number or firm name. <u>Note:</u> It is advisable to start only with the reviewer's last name to perform an effective search.

| Se | elect Captain                                                                       |                                                          |                                |                                    |                    |             |           |
|----|-------------------------------------------------------------------------------------|----------------------------------------------------------|--------------------------------|------------------------------------|--------------------|-------------|-----------|
|    |                                                                                     |                                                          |                                |                                    |                    |             |           |
|    | Please select the Captain by<br>The Captain will select the a<br>Search Reviewer By | searching below. Only reviewe<br>dditional team members. | ers who have met the initial o | qualifications to be a peer review | er will display. 🚹 |             |           |
|    | Member Number                                                                       | Member Name                                              | Firm Number                    | Firm Name                          |                    |             |           |
|    |                                                                                     |                                                          |                                |                                    |                    |             |           |
|    | Search                                                                              |                                                          |                                |                                    |                    |             |           |
|    | Can't find your reviewer? 🚹                                                         |                                                          |                                |                                    |                    |             |           |
| ſ  |                                                                                     |                                                          | Member Number                  |                                    | Member Name        | Firm Number | Firm Name |
|    | 0                                                                                   |                                                          |                                |                                    |                    |             |           |
|    |                                                                                     |                                                          |                                |                                    |                    |             |           |
|    | Member Number:                                                                      |                                                          |                                |                                    |                    |             |           |
|    | Member Name:                                                                        |                                                          |                                |                                    |                    |             |           |
|    | Email Address:                                                                      |                                                          |                                |                                    |                    |             |           |
|    | Firm Number:                                                                        |                                                          |                                |                                    |                    |             |           |
|    | 1                                                                                   |                                                          |                                |                                    |                    |             |           |

Click the radio (small circular) button next to the left of the reviewer's member number and click "Submit to captain."

|                | Member Number                                                                                                    | Member Na | ame | Firm Number | Firm Name     |  |  |  |  |
|----------------|----------------------------------------------------------------------------------------------------|-----------|-----|-------------|---------------|--|--|--|--|
| ۲              |                                                                                                    |           |     |             |               |  |  |  |  |
| Captain        |                                                                                                    |           |     |             |               |  |  |  |  |
| Member Number: |                                                                                                    |           |     |             |               |  |  |  |  |
| Member Name:   |                                                                                                    |           |     |             |               |  |  |  |  |
| Email Address: |                                                                                                    |           |     |             |               |  |  |  |  |
| Firm Name:     |                                                                                                    |           |     |             |               |  |  |  |  |
| Firm Number:   |                                                                                                    |           |     |             |               |  |  |  |  |
|                |                                                                                                    |           |     |             |               |  |  |  |  |
|                |                                                                                                    |           |     |             |               |  |  |  |  |
|                |                                                                                                    |           |     |             |               |  |  |  |  |
|                |                                                                                                    |           |     |             |               |  |  |  |  |
|                |                                                                                                    |           |     |             | Submit to cap |  |  |  |  |
| Schedale       |                                                                                                    |           |     |             |               |  |  |  |  |
| $\sim$         |                                                                                                    |           |     |             |               |  |  |  |  |
|                |                                                                                                    |           |     |             |               |  |  |  |  |
| Thank you! The | Thank you! The scheduling form has been submitted to You will be notified when the Scheduling form is submitted back to you. |           |     |             |               |  |  |  |  |

The potential team captain (review captain) will then need to go to their PRIMA home page and go to their "My Work" section. The Reviewed Firm will no longer see the scheduling Case ID under its "My Work" section.

After the potential team captain (review captain) has agreed to perform the firm's peer review, the scheduling Case ID is returned to the Reviewed Firm:

Your form has been submitted to PeerReviewContact

The Reviewed Firm then needs to go to "My Work" on their PRIMA home page to access the scheduling Case ID:

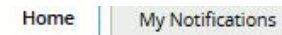

My Work

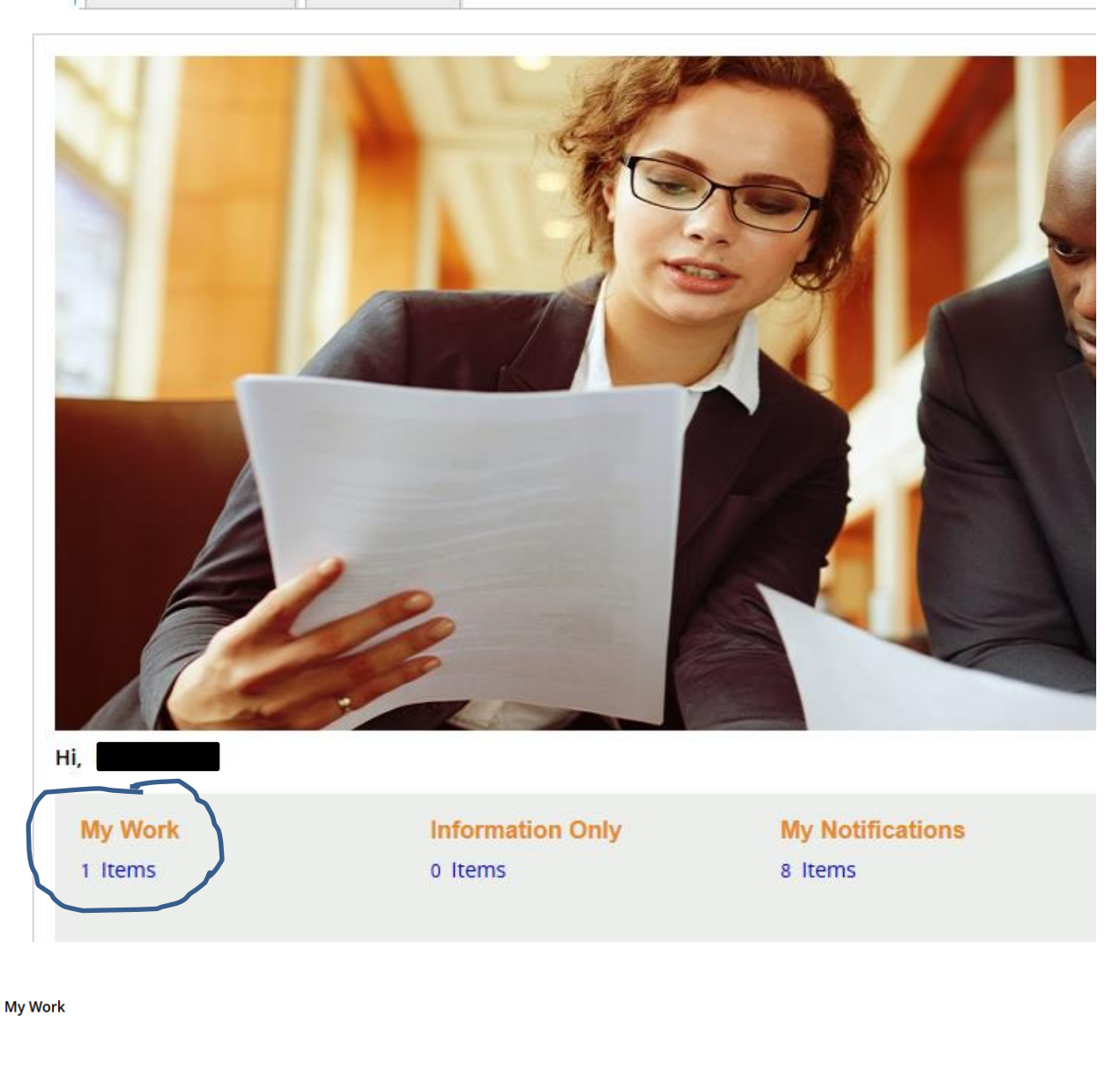

| Case ID T | Task Description Task Description | Case Description 🔹 | Case Status 🔹        |
|-----------|-----------------------------------|--------------------|----------------------|
|           | Acknowledge Independence          | Scheduling         | Pending-Submit To AE |

The Reviewed Firm will click on its scheduling Case ID to proceed.

| To Do Additional Info                                                          | o Do Additional Information                                                              |                                                                                |                                |                                                                    |                                     |                                                                                                    |  |  |  |  |
|--------------------------------------------------------------------------------|------------------------------------------------------------------------------------------|--------------------------------------------------------------------------------|--------------------------------|--------------------------------------------------------------------|-------------------------------------|----------------------------------------------------------------------------------------------------|--|--|--|--|
| ndependence Attestation                                                        |                                                                                          |                                                                                |                                |                                                                    |                                     |                                                                                                    |  |  |  |  |
| Instructions<br>• Click on the Add<br>• By agreeing to the                     | itional information tab to vi<br>ne review team you are atte                             | ew captains independence<br>esting to your firm's indep                        | e and any additional tendence. | eam members that were adde                                         | d.                                  |                                                                                                    |  |  |  |  |
| Review Team                                                                    |                                                                                          |                                                                                |                                |                                                                    |                                     |                                                                                                    |  |  |  |  |
| Member Number                                                                  | Member Name                                                                              | Member Type                                                                    | Email                          | Firm Number                                                        | Firm Name                           |                                                                                                    |  |  |  |  |
| The reviewed firm and re<br>Do you agree to have yo<br>By doing so, you acknow | viewing firm are responsible<br>ur review performed by the<br>edge there are no relation | e for determining indeper<br>review team?Select-<br>ships or transactions betw | ndence and should co<br>- •    | onsult peer review guidance, e<br>n, the reviewing firm and the re | specially the Peer Review Standards | Interpretations regarding independence, integrity and Objectivity for more detailed guidance and examples.<br>review captain) (parties) that may give rise to a conflict of interest or the appearance of independence being impaired. |  |  |  |  |

The Reviewed Firm must agree to let the review team listed perform the peer review "Yes" or "No". (The Reviewed Firm has the ability to review the additional information previously noted which has now been updated with the team captain and team member information). The firm would select "Yes" and click "Next" on the lower right-hand corner of screen.

| Review Team                                              |                                                        |                                            |                      |                                   |                                  |
|----------------------------------------------------------|--------------------------------------------------------|--------------------------------------------|----------------------|-----------------------------------|----------------------------------|
| Member Number                                            | Member Name                                            | Member Type                                | Email                | Firm Number                       | Firm Name                        |
| The reviewed firm and revie<br>Do you agree to have your | wing firm are responsible<br>review performed by the n | for determining indepen<br>eview team? Yes | dence and should c   | onsuit peer review guidance, es   | specially the Peer Review Standa |
| By doing so, you acknowled                               | dge there are no relations?                            | hips or transactions betwe                 | een the reviewed fin | m, the reviewing firm and the rev | view team members (including tea |
|                                                          |                                                        |                                            |                      |                                   |                                  |

## A summary screen is then provided:

Summary

| > | Review Information                |
|---|-----------------------------------|
| > | Peer Review Information           |
| > | Review Team Information           |
| > | Team Captain Details              |
| > | Team members                      |
| > | Independence For Team Captain     |
| > | Independence for Managing Partner |

The Reviewed Firm would then click the "Next" button again.

The Reviewed Firm must then must acknowledge the following three statements including resignation restrictions by checking the boxes in agreement (required):

Acknowledgement

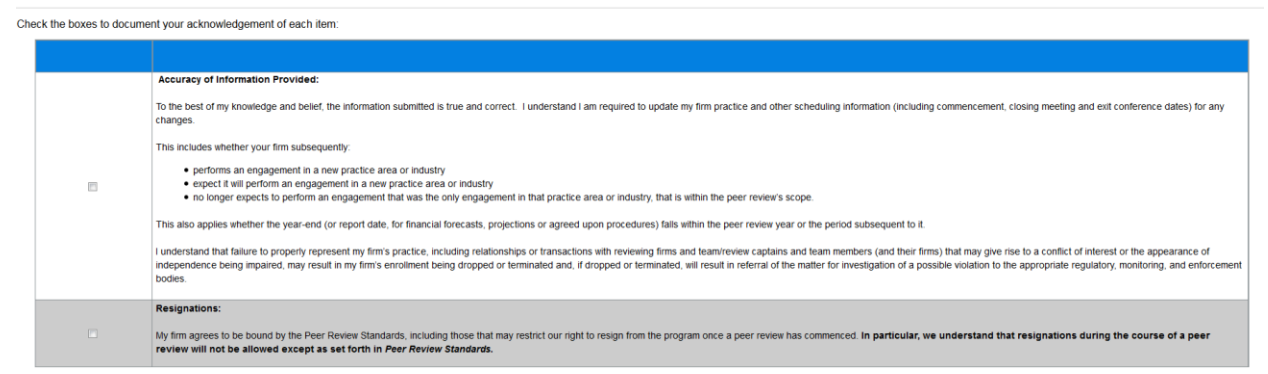

The Reviewed Firm then "Submits" the form (lower right-hand side of screen).

Thank you for submitting the Scheduling Form. The scheduling checks have been initiated and could take up to 5 minutes to process. If there are any scheduling errors, the peer review contact will receive an email. If there are no scheduling checks, the form will be submitted to the illinois CPA Society for approval. The firm and reviewer will receive an email when the scheduling is approved.

PRIMA then runs a scheduling check for errors. If there are no scheduling errors that the Reviewed Firm or peer reviewer need to resolve, the scheduling Case ID will be submitted to the peer review administering entity (AE) for approval.

Once approved, the Reviewed Firm and peer review team captain will go to "Notifications" on the PRIMA home page to obtain schedule approval letters:

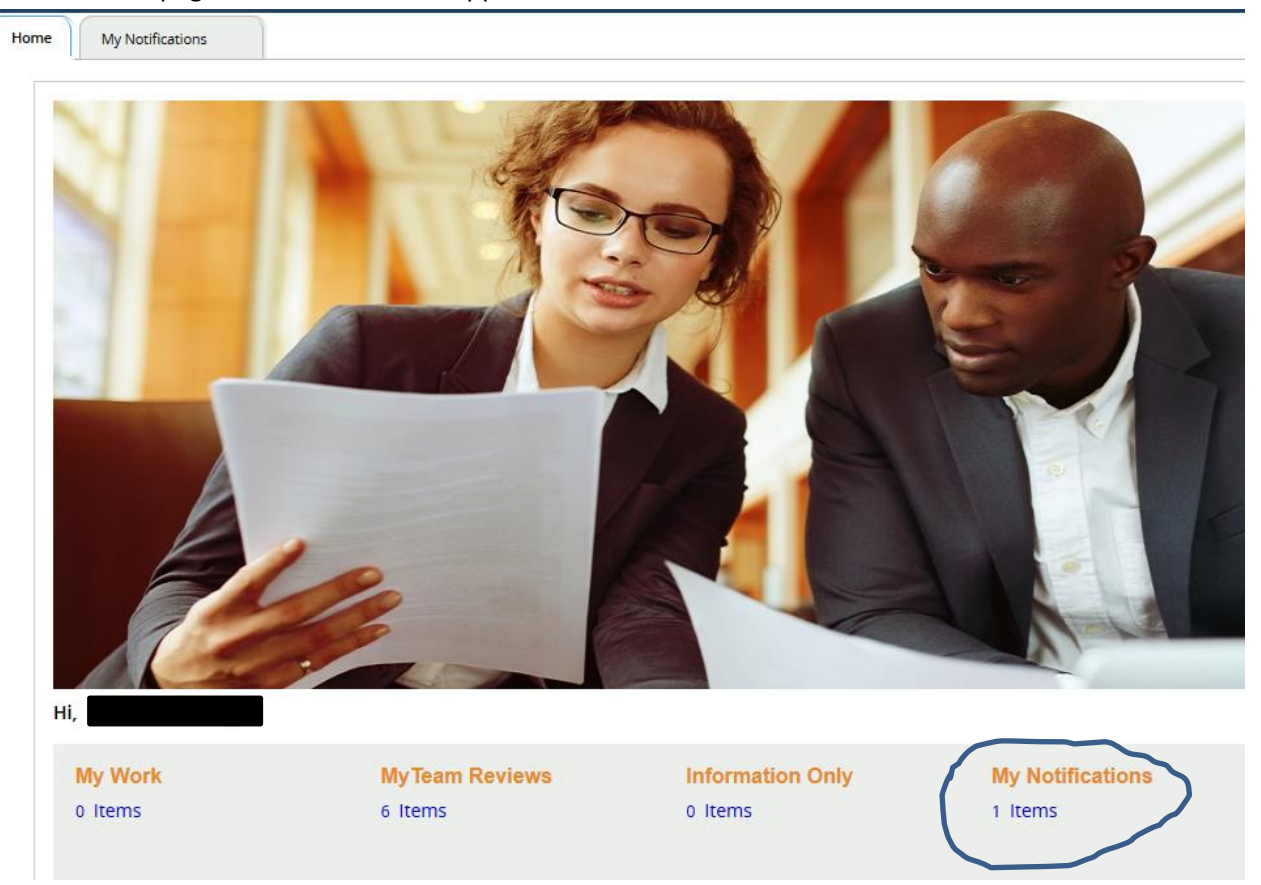

## **My Notifications**

| Case ID | Attachment Name                  |                     |
|---------|----------------------------------|---------------------|
| RVW-    | TC_NC_OK-Confirmation Letter.pdf | Download Attachment |